# GEWAN 7

### Schritt für Schritt Anleitung

# Umwandlung eines Einzelunternehmens in eine GbR per Abmeldung und Anmeldung

Erstellt von Erwin Dworzak

© 2024 Landesamt für Digitalisierung, Breitband und Vermessung IT-Dienstleistungszentrum des Freistaats Bayern

| LDBV   | <b>GEWAN – Umwandlung eines Einzelunternehmens</b> | Version: 7.4.3    |
|--------|----------------------------------------------------|-------------------|
| IT-DLZ | in eine GbR per Abmeldung und Anmeldung            | Stand: 21.11.2024 |

#### **Inhaltsverzeichnis:**

| 1 | ANMELDUNG DER GBR2 |
|---|--------------------|
|---|--------------------|

#### 2 ABMELDUNG DES EINZELUNTERNEHMENS ......13

Auf den nachfolgenden Seiten sehen Sie Schritt für Schritt, wie Sie ein Einzelunternehmen durch Abmeldung und Anmeldung in eine Gesellschaft des bürgerlichen Rechts (**GbR**) umwandeln. Hierzu melden Sie zunächst die GbR per Mustersuche an, bevor Sie das Einzelunternehmen abmelden. Dadurch können Sie die Betriebsnummer der neuen GbR bei der Abmeldung im Feld künftiger Inhaber mit vermerken und so eine Querverbindung zur GbR herstellen.

Der Einzelunternehmer bekommt bei dieser Variante einen Abmeldungsdruck, alle Gesellschafter der GbR jeweils einen Anmeldungsdruck.

Alternativ können Sie auch das Einzelunternehmen per Anmeldung Person mit gleichzeitiger Rechtsformänderung in eine GbR umwandeln. Diese Variante wird in einem eigenen Dokument beschrieben, das Sie unter https://gewan.bayern.de/service/downloads/handbuecher/index.html herunterladen können. Bei dieser Variante bekommen nur die neu hinzukommenden Gesellschafter einen Anmeldungsdruck. Für den ehemaligen Einzelunternehmer müssen Sie ggf. einen Auskunftsdruck erstellen.

Bitte beachten Sie, dass Sie für beide Varianten das Einverständnis aller Gesellschafter benötigen.

#### 1 Anmeldung der GbR

Klicken Sie im Gewerbemeldungs-Bildschirm auf Anmeldung Betrieb.

|                              | NI Jan                     |                            | PATUAL                | Landrate             |
|------------------------------|----------------------------|----------------------------|-----------------------|----------------------|
| GEMA                         |                            |                            | MIHAUS                |                      |
| G                            | ewerb <mark>emeldun</mark> | gen                        |                       | Landrassamt          |
| ewerbemeldung                | Storno / Korrektur         | Postfach                   | Auskunft              | Erfassen Person      |
| Anmeldung Betrieb            | Storno                     | Rückläufer (11)            | Betrjeb               | Nat. Persor          |
| Anmeldung Person             | Gewerbe <u>m</u> eldung    | Wirtschaftskammern         | Nat. Person           | Jur. Pers <u>o</u> r |
| <u>U</u> mmeldung            | <u>N</u> at. Person        | Bürger- <u>O</u> nline     | Jur. Per <u>s</u> on  |                      |
| Abmeldung Betrieb            | Jur. Person                | <u>V</u> orläufige (2)     | Druc <u>k</u> Meldung |                      |
| Abmeldung Person             |                            | Auskun <u>f</u> t-Online   |                       |                      |
| Datenaktualisie <u>r</u> ung |                            | Freite <u>x</u> tnachricht |                       |                      |
|                              |                            | Unterrichtung              |                       |                      |
|                              |                            |                            |                       |                      |

| LDBV   | <b>GEWAN – Umwandlung eines Einzelunternehmens</b> | Version: 7.4.3    |
|--------|----------------------------------------------------|-------------------|
| IT-DLZ | in eine GbR per Abmeldung und Anmeldung            | Stand: 21.11.2024 |

Arbeiten Sie in einer Verwaltungsgemeinschaft, müssen Sie zunächst die orange umrandete Mitgliedsgemeinde auswählen.

| Gewerbeanmeldung: VG Musterverwaltung                           | gsgemeinschaft / | Mitgliedsgemeinde 01 |           |           |       |    |
|-----------------------------------------------------------------|------------------|----------------------|-----------|-----------|-------|----|
| runddaten Tätigkeiten Personen Adresse Sons                     | tiges            |                      |           |           |       |    |
| Gemeindeauswahl<br>Mitgliedsgemeinde 01(AGS:09194101 PLZ:00003) |                  |                      |           |           | ∼ Jnf | fo |
| Datumsangaben Betriebsbeginn Anzeigedatum                       |                  |                      |           |           |       |    |
| Rechtsform und Name                                             |                  |                      |           |           |       |    |
| Rechtsform                                                      |                  |                      |           |           |       |    |
| Betriebsname                                                    |                  |                      |           |           |       |    |
| Geschäftsbezeichnung                                            |                  |                      |           |           |       |    |
| Eintragungsdaten<br>Art der Eintragung<br>Ort der Eintragung    |                  |                      |           |           | ~     |    |
| Eintragungsdatum Eintra                                         | gungsnummer      |                      |           |           | ~     |    |
| Die Meldung wird erstellt für                                   |                  | Bemerkung            |           |           |       |    |
| Hauptniederlassung                                              |                  |                      |           |           |       |    |
| Automatenaufstellungsgewerbe                                    |                  |                      |           |           |       |    |
| Reisegewerbe                                                    |                  |                      |           |           |       |    |
|                                                                 |                  |                      |           |           |       |    |
| Mustaraucho                                                     | Vorschau         | Zwischen-Speichern   | Speichern | Abbrechen | Hilfe |    |

Klicken Sie auf die **rot** umrandete Schaltfläche *Mustersuche* links unten.

| LDBV<br>IT-DLZ | GEWAN – Umwandlung eines Einzelunternehmens<br>in eine GbR per Abmeldung und Anmeldung                                                                                                    | Version: 7.4.3<br>Stand: 21.11.2024 |
|----------------|----------------------------------------------------------------------------------------------------|-------------------------------------|
|                | Suche Betriebsstätte: VG Musterverwaltungsgemeinschaft × Status der Landratsamtprüfung Liegt beim Landratsamt zur Prüfung vor Vom Landratsamt genehmigt Vom Landratsamt beanstandet                                                                                                    |                                     |
|                | Angemente baten       Betriebsnummer von       bis       Anzeigedatum von       bis       MeldID von                                                                                                    |                                     |
|                | Betriebsname       Mustermann*         Geschäftsbezeichnung         Rechtsform         Art der Eintragung         Eintragungsnummer                                                                                                    |                                     |
|                | Adresse Q Hausnr.                                                                                                    |                                     |
|                | Suchart       Betriebsart         Akţuelle Betriebe       Industrie       Und-Verknüpfung         Abgemeldete Betriebe       Handwerk       Qder-Verknüpfung         Alle Betriebe (ohne Historie)       Hangel       Sonstiges         Migrierte Betriebe       Sonstiges       Sonstiges |                                     |
|                | Suche über NP Suche über JP Neue Suche Suchen Hilfe                                                                                                    |                                     |

Geben Sie im Suchfenster den Namen oder die Betriebsnummer des Einzelunternehmens an, das Sie kopieren wollen. Mit \* (Sternchen) hinter dem Betriebsnamen suchen Sie alle Betriebe, die entsprechend Ihrer Eingabe beginnen.

Wird mehr als ein Betrieb gefunden, markieren Sie den passenden und klicken auf OK.

|    |                       |                  |                      |        |               |              | Such           | hergebnis: 1 | 2 Betriebe |
|----|-----------------------|------------------|----------------------|--------|---------------|--------------|----------------|--------------|------------|
|    | Betriebsname          | Geschäftsbezeich | Straße               | PLZ    | Ort           | Betriebs-Nr. |                | Gem-Kz       | Schwei     |
| ٩n | Mustermann Georg      |                  | Erikaweg 22          | 85551  | Mitaliedsgem  | M1100000012  | 26-01          | 09194101     | Fahr       |
| n  | Mustermann Georg      |                  | Erikaweg 22          | 85551  | Mitaliedsgem  | M110000001   | 36-01          | 09194101     | Fahr       |
| An | Mustermann Hans       | Test VG          | Musterstraße 3       | 85551  | Mitaliedsaem  | M110000000   | 07-06          | 09194101     | blab       |
| n  | Mustermann Johann     | 0                | Admiral-Scheer-St.,  | .85551 | Mitaliedsaem  | M110000018   | 85-02          | 09194101     | ▼ Vern     |
| n  | Mustermann Karl-Heinz | 0                | Admiral-Scheer-St.,  | .85551 | Mitaliedsaem  | M11000002    | 03-01          | 09194101     | Gast       |
| An | Mustermann Karl-Heinz |                  | Musterstraße 9       | 85551  | Mitaliedsaem  | M11000001    | 70-03          | 09194101     | Anla       |
| hB | Mustermann Luise      | Landhotel Trauhe | Akazienwen 2         | 85551  | Mitaliedsaem  | M110000001   | 19-02          | 09194101     | - Scha     |
|    | Mustermann Manfred    |                  | Unter den Eichen 8   | 88540  | Mitaliedsaem  | M110000001:  | 12-02          | 09194101     | Betr       |
|    |                       |                  | AUTHINITOLOGICELETOL | .03331 | MILLINEOSOETT |              | 9 <b>0-</b> 02 | 09194101     | Sch        |
| An | Mustermann Manfred    |                  | Am Hölzl 3           | 85551  | Mitaliedsaem  | M110000001   | 94-03          | 09194101     | Verr       |
| An | Mustermann Manfred    | 2                | Admiral-Scheer-St.,  | .85551 | Mitaliedsaem  | M1100000014  | 45-03          | 09194101     | Foto       |
| n  | Mustermann Max        | 2                | Admiral-Scheer-St    | 85551  | Mitaliedsaem  | M110000000   | 21-02          | 09194101     | Her        |
|    |                       |                  |                      |        |               |              |                |              |            |
|    |                       |                  |                      |        |               |              |                |              |            |

Geben Sie als erstes Betriebsbeginn und Anzeigedatum ein.

| Gewerbeanmeldung: V       | G Musterverwaltungsgemeinschaft /    | Mitgliedsgemeinde 01       |                  |           | ×             |
|---------------------------|--------------------------------------|----------------------------|------------------|-----------|---------------|
| runddaten Tätigkeiten Per | rsonen Adresse Sonstiges             |                            |                  |           |               |
| iemeindeauswahl           | 0104101 017-000003                   |                            |                  |           | Tafa          |
| mitgliedsgemeinde of(AGS: | J9194101 PL2:00003)                  |                            |                  |           |               |
| Datumsangaben             |                                      |                            |                  |           |               |
| Betriebsbeginn 02.01.2    | 024                                  |                            |                  |           |               |
| Anzeigedatum 02.01.2      | 024                                  |                            |                  |           |               |
| Anzeigeuatum 02.01.2      |                                      |                            |                  |           |               |
| Rechtsform und Name       |                                      |                            |                  |           |               |
| Rechtsform                | Nicht eingetragenes Einzelunterneh   | men                        |                  |           | ×             |
| Gesellschaftername(n)     | Europäische Aktiengesellschaft       |                            |                  |           | ^             |
|                           | Europäische Aktiengesellschaft & C   | o. Kommanditgesellschaft   |                  |           |               |
| Geschäftsbezeichnung      | Europäische Aktiengesellschaft und   | Co. Kommanditgesellschaft  | t auf Aktien     |           |               |
| Fintragungodatan          | Europäische Wirtschaftliche Interess | envereinigung              |                  |           |               |
| Emiragungsuaten           | Gesellschaft des bürgerlichen Recht  | S                          |                  |           |               |
| Art der Eintragung        | Gesellschaft mit beschrankter Haftur | ng (auch gemeinnützige Gml | oH)              |           |               |
| Ort der Eintragung        | Gesellschaft mit beschränkter Haftur | ng & Co. Kommanditgesells  | chaft            |           |               |
| Land dor Eintragung       | Gesellschaft mit beschränkter Haftur | ng & Co. Kommanditgesells  | chaft auf Aktien |           | ~             |
|                           | oeschart mit beschartkier Halta      | ig a ou. onene manaelagea  | clischart        |           |               |
| Eintragungsdatum          | Eintragungsnummer                    |                            |                  |           |               |
| Die Meldung wird erstell  | t für                                | Bemerkung                  |                  |           |               |
| Selbständigkeitsgrad      |                                      | Demending                  |                  |           |               |
| Hauptniederlassung        | ~                                    |                            |                  |           |               |
| ridapanoaonaooang         |                                      |                            |                  |           |               |
| Automatenaufstellur       | ngsgewerbe                           |                            |                  |           |               |
| Reisegewerbe              |                                      |                            |                  |           |               |
| •                         |                                      |                            |                  |           |               |
|                           |                                      |                            |                  |           |               |
|                           |                                      |                            |                  |           |               |
| Mustersuch                | e HW <u>K</u> Vorschau               | Zwischen-Speichern         | Speichern        | Abbrechen | <u>H</u> ilfe |

Ändern Sie anschließend die *Rechtsform* von Einzelunternehmen in Gesellschaft des bürgerlichen Rechts. Sie sehen den Namen des Einzelunternehmers als GbR (**grün** markiert). Klicken Sie auf den Reiter *Personen* (**rot** markiert).

| runddaten Tätiskaitan Percenan Adrosco Constigue                            |           |
|-----------------------------------------------------------------------------|-----------|
| Semeindeauswahl                                                             |           |
| Mitgliedsgemeinde 01(AGS:09194101 PLZ:00003)                                | √ Jnfo    |
| Datumsangaben Betriebsbeginn 02.01.2024                                     |           |
| Anzeigedatum 02.01.2024                                                     |           |
| Rechtsform und Name Rechtsform [Gesellschaft des bürgerlichen Rechts        |           |
| Gesellschaftername(n) Mustermann Manfred GbR                                |           |
| Geschäftsbezeichnung                                                        |           |
| Eintragungsdaten<br>Art der Eintragung<br>Ort der Eintragung                | ~<br>✓    |
| Land der Eintragung Eintragungsdatum Eintragungsnummer                      | ✓         |
| Die Meldung wird erstellt für<br>Selbständigkeitsgrad<br>Hauptniederlassung | Bemerkung |
| Automatenaufstellungsgewerbe                                                |           |
|                                                                             |           |

| LDBV   | <b>GEWAN – Umwandlung eines Einzelunternehmens</b> | Version: 7.4.3    |
|--------|----------------------------------------------------|-------------------|
| IT-DLZ | in eine GbR per Abmeldung und Anmeldung            | Stand: 21.11.2024 |

Klicken Sie auf die rot umrandete Schaltfläche Hinzufügen (NP), um eine natürliche Person hinzuzufügen.

Anmerkung: Bei Bedarf können Sie durch Klick auf *Hinzufügen (JP)* auch eine juristische Person hinzufügen. Nähere Informationen hierzu können Sie bei Bedarf dem Benutzerhandbuch entnehmen.

| 🌉 Gewerbeanmeldung: VG Must              | erverwaltungs   | gemeinschaft /       | Mitgliedsg   | emeinde 01           |         | ×                        |
|------------------------------------------|-----------------|----------------------|--------------|----------------------|---------|--------------------------|
| Grunddaten Tätigkeiten Personen Ad       | resse Sonstiges |                      |              |                      |         |                          |
| natürliche / juristische Person(en)      |                 |                      |              |                      |         |                          |
| Name                                     | Eintrittsdatum  | Austrittsdatum       | Nebenerw.    | Straße               | PL      | Hi <u>n</u> zufügen (NP) |
| NP Mustermann, Manfred                   | 24.02.2021      |                      |              |                      |         | Hinzufügen (JP)          |
|                                          |                 |                      |              |                      |         | Bearbeiten               |
|                                          |                 |                      |              |                      |         | Austranan                |
|                                          |                 |                      |              |                      |         | Austragen                |
|                                          |                 |                      |              |                      |         |                          |
|                                          |                 |                      |              |                      |         |                          |
|                                          |                 |                      |              |                      |         |                          |
| <                                        |                 |                      |              |                      | >       |                          |
| Anzahl: 1                                |                 |                      |              |                      |         |                          |
| Vertretungsberechtigte Person / Betriebs | leiter          |                      |              |                      |         |                          |
| Name                                     |                 | Vornar               | me           |                      |         |                          |
| Früherer Inhaber oder Firmenname         |                 |                      |              |                      |         |                          |
| Bezeichnung                              |                 |                      |              |                      |         |                          |
|                                          |                 |                      |              |                      |         |                          |
|                                          |                 |                      |              |                      |         |                          |
|                                          |                 |                      |              |                      |         |                          |
|                                          |                 |                      |              |                      |         |                          |
|                                          |                 |                      |              |                      |         |                          |
|                                          |                 |                      |              |                      | 1       |                          |
| Mustersuche                              | HW <u>K</u> V   | orschau <u>Z</u> wis | chen-Speiche | rn <u>S</u> peichern | Abbrech | en <u>H</u> ilfe         |

Sie können entweder eine neue natürliche Person eingeben oder durch Klick auf *Suche Person* eine vorhandene übernehmen.

|                                                            | 'erson             |             |          |                              |                                                             |                                    |                                    |                   |
|------------------------------------------------------------|--------------------|-------------|----------|------------------------------|-------------------------------------------------------------|------------------------------------|------------------------------------|-------------------|
| Geschlecht                                                 | O <u>m</u> ännlich | () weiblich | ⊖ divers | ) oh <u>n</u> e Angabe       |                                                             | Doktorgrad                         |                                    |                   |
| Familienname                                               |                    |             |          | Nicht Vorhanden              | N                                                           | amenszusatz                        |                                    |                   |
| Vorname                                                    |                    |             |          | Nicht Vorhanden              |                                                             | Nachtitel                          |                                    |                   |
| Geburtsname                                                |                    |             |          | Nicht Vorhanden              |                                                             | Künstlername                       |                                    |                   |
| Geburtsdatum                                               |                    |             |          |                              |                                                             | Anrede                             |                                    |                   |
| Geburtsort                                                 |                    |             |          |                              |                                                             | Untersagung                        |                                    |                   |
| Geburtsland                                                |                    |             |          | Deutschland                  | für folge                                                   | nde Tätigkeit                      |                                    |                   |
| Staatsangehörigkeit                                        | deutsch            |             |          | T I                          |                                                             |                                    |                                    |                   |
| Straße                                                     | ·                  |             | Suche PL | z                            | Telefon                                                     | +[Landeskennza<br>Beispiel: +49 89 | ahl] [Vorwahl] [Ruf<br>12345678-49 | inr.]-[Durchwahl] |
|                                                            |                    |             |          |                              |                                                             |                                    |                                    |                   |
| Zusatz                                                     |                    |             |          |                              | Telefax                                                     | +II andeskennza                    | ahil (Vorwahil (Ruf                | inr 1-[Durchwahl] |
| Zusatz<br>Ortsteil                                         |                    |             |          | ~                            | Telefax                                                     | +[Landeskennza<br>Beispiel: +49 89 | ahi] [Vorwahi] [Ruf<br>12345678-49 | inr.]-[Durchwahl] |
| Zusatz<br>Ortsteil                                         | ٩                  |             |          | ~                            | Telefax<br>Email                                            | +[Landeskennza<br>Beispiel: +49 89 | ahi] [Vorwahi] [Ruf<br>12345678-49 | inr.]-[Durchwahl] |
| Zusatz Ortsteil UZ / Ort Land Unbekannt verzogen           | <u> </u>           |             |          | ×<br>×<br>•                  | Telefax<br>Email<br>Homepage                                | +[Landeskennza<br>Beispiel: +49 89 | ahi] [Vorwahi] [Ruf<br>12345678-49 | inr.]-[Durchwahl] |
| Zusatz Ortsteil LZ / Ort Land Junbekannt verzogen          | <u> </u>           |             |          | V<br>V<br>Postfar            | Telefax<br>Email<br>Homepage<br>:h-PLZ / Nr.                | +[Landeskennza<br>Beispiel: +49 89 | ahi] [Vorwahi] [Ruf<br>12345678-49 | inr.]-[Durchwahl] |
| Zusatz Ortsteil LZ / Ort Land Junbekannt verzogen          | 9                  |             |          | v<br>v<br>Postfar<br>Pos     | Telefax<br>Email<br>Homepage<br>:h-PLZ / Nr.<br>stfach-Land | +[Landeskennza<br>Beispiel: +49 89 | ahi] [Vorwahi] [Ruf<br>12345678-49 | hr.]-[Durchwahl]  |
| Zusatz Ortsteil Ortsteil Land Jubekannt verzogen Suche Pet | Prson              | Aufenthalts | iitel    | ✓<br>✓<br>Postfac<br>Postfac | Telefax<br>Email<br>Homepage<br>:h-PLZ / Nr.<br>stfach-Land | +(Landeskennzz<br>Beispiel: +49 89 | ahij [Vorwahi] [Ruf<br>12345678-49 | inr.]-[Durchwahi] |

| LDBV   | <b>GEWAN – Umwandlung eines Einzelunternehmens</b> | Version: 7.4.3    |
|--------|----------------------------------------------------|-------------------|
| IT-DLZ | in eine GbR per Abmeldung und Anmeldung            | Stand: 21.11.2024 |

Wenn Sie auf *Suche Person* klicken, geht ein Suchbildschirm auf. Geben Sie das gewünschte Suchkriterium ein und klicken auf *Suchen*. Hierbei müssen Sie auch beim Namen der Person die Groß- und Kleinschreibung beachten. Sie können mit \* (Sternchen) als Jokerzeichen arbeiten.

Beispiel: Muster\* findet Mustermann, Musterfrau und Muster.

| Gemeinueaus    | swani             |               |   |           |        |
|----------------|-------------------|---------------|---|-----------|--------|
| Mitgliedsgemei | nde 01(AGS:091941 | 01 PLZ:00003) |   |           | ✓ Info |
| Allgemeine D   | aten              |               |   |           |        |
| Personennur    | nmer von          | bis           |   |           |        |
| Fami           | lienname          |               |   |           |        |
|                | Vorname           |               |   |           |        |
| Küns           | tlername          |               |   |           |        |
| Geb            | Intename          |               |   |           |        |
| Cobu           |                   |               |   |           |        |
| Gebu           | Insoatum          |               |   |           |        |
| Adresse        |                   |               |   | 1.0201    |        |
| Straße         |                   |               | ~ | A Hausnr. |        |
| Postleitzahl   |                   | Ort           |   |           |        |
| Suchart        |                   |               |   |           |        |
|                |                   |               |   |           |        |

Die gefundene Person wird übernommen (ggf. müssen Sie wie weiter oben beschrieben die passende Person aus einer Ergebnisliste auswählen).

| Allgemeine        | e Daten der P | erson              |                        |                     |                     |             |                                    |                                  |                     |  |
|-------------------|---------------|--------------------|------------------------|---------------------|---------------------|-------------|------------------------------------|----------------------------------|---------------------|--|
|                   | Geschlecht    | O <u>m</u> ännlich | ı ⊚ <u>w</u> eiblich ⊖ | d <u>i</u> vers 🔘 o | h <u>n</u> e Angabe |             | Doktorgrad                         |                                  |                     |  |
| Fa                | amilienname   | Musterfrau         |                        | Nie Nie             | ht Vorhanden:       | Na          | amenszusatz                        |                                  |                     |  |
|                   | Vorname       | Sieglinde          |                        | Nic                 | ht Vorhanden:       |             | Nachtitel                          |                                  |                     |  |
| G                 | eburtsname    |                    |                        | Nie Nie             | cht Vorhanden       | к           | ünstlername                        |                                  |                     |  |
| G                 | eburtsdatum   | 08.08.1988         |                        |                     |                     |             | Anrede                             | Frau                             |                     |  |
|                   | Geburtsort    | München            |                        |                     |                     |             | Untersagung                        |                                  |                     |  |
|                   | Geburtsland   | Deutschland        |                        | 1                   | Deutschland         | für folge   | nde Tätigkeit                      |                                  |                     |  |
| Staatsa           | ngehörigkeit  | deutsch            |                        |                     | Ändem               |             |                                    |                                  |                     |  |
| Hausnr.<br>Zusatz | 1             | -                  | St                     | uche PLZ            |                     | Telefax     | +[Landeskennza<br>Beispiel: +49 89 | ihl] [Vorwahl] [F<br>12345678-49 | tufnr.]-[Durchwahl] |  |
| Ortsteil          |               |                    |                        | ~                   |                     | i           | +[Landeskennza<br>Beispiel: +49 89 | hl] [Vorwahl] [F<br>12345678-49  | ufnr.]-[Durchwahl]  |  |
| PLZ / Ort         | 85551         | Mit                | gliedsgemeinde 01      | ~                   |                     | Email       |                                    |                                  |                     |  |
| Land              | Deutschland   |                    |                        | ·~ :                | ł                   | lomepage    |                                    |                                  |                     |  |
| прекар            | nt verzogen   |                    |                        |                     | Postfac             | h-PLZ / Nr. |                                    |                                  |                     |  |
|                   |               |                    |                        |                     | Pos                 | tfach-Land  |                                    |                                  |                     |  |
|                   |               |                    |                        |                     |                     |             |                                    |                                  |                     |  |
|                   | Suche Pe      | rson               | Aufenthaltstitel       |                     | ⊻ermerk             |             | Ilaubnis                           | Hang                             | lwerkskarte         |  |

Bei Bedarf klicken Sie auf *Korrektur*, um die Personendaten ändern zu können (z.B. um eine Handwerkskarte als betriebsrelevant zu kennzeichnen).

Wenn alles passt, übernehmen Sie die Person durch Klick auf OK.

#### GEWAN – Umwandlung eines Einzelunternehmens in eine GbR per Abmeldung und Anmeldung

Version: 7.4.3 Stand: 21.11.2024

Sie sehen oben in der Tabelle die neu hinzugefügte Person.

| unddaten Tätigkeiten Personen                                                                                                    | Adresse Sonstiges                    |                 |          |              |    |                 |
|----------------------------------------------------------------------------------------------------|--------------------------------------|-----------------|----------|--------------|----|-----------------|
| Name                                                                                                    | Fintrittsdatum                       | Austrittsdatum  | Nebenerw | Straße       | PI | Hinzufügen (NP) |
| IP Mustermann, Manfred                                                                                                    | 24.02.2021                           | Austrittsudtum  |          | Strabe       |    | Hinzufügen (IP) |
| IP Musterfrau, Sieglinde                                                                                                    | 24.02.2021                           |                 |          | Fasanerieweg | 85 |                 |
|                                                                                                    |                                      |                 |          |              |    | Bearbeiten      |
|                                                                                                    |                                      |                 |          |              |    | Austragen       |
|                                                                                                    |                                      |                 |          |              |    |                 |
|                                                                                                    |                                      |                 |          |              |    |                 |
|                                                                                                    |                                      |                 |          |              |    |                 |
|                                                                                                    |                                      |                 |          |              |    |                 |
|                                                                                                    |                                      |                 |          |              |    |                 |
| ¢                                                                                                    |                                      |                 |          |              | >  |                 |
| vzahl: 2                                                                                                    |                                      |                 |          |              | >  |                 |
| k<br>Izahl: 2                                                                                                    | _                                    |                 |          |              | >  |                 |
| <pre>xahl: 2 ertretungsberechtigte Person / Bet</pre>                                                                            | riebsleiter                          |                 |          |              | >  |                 |
| <pre>xzahl: 2 ertretungsberechtigte Person / Bet ame</pre>                                                                       | riebsleiter                          | Vornar          | me       |              | >  |                 |
| <pre>c izahl: 2 ertretungsberechtigte Person / Bet ame üherer Inhaber oder Firmenname.</pre>                                     | riebsleiter                          | Vomai           | me       |              | >  |                 |
| c<br>izahl: 2<br>ertretungsberechtigte Person / Bet<br>ame<br>iherer Inhaber oder Firmenname<br>izeichnung Mustermann Manfre     | riebsleiter<br>d (Retrivr. M11000000 | Vomai           | me       |              | >  |                 |
| <<br>Izahl: 2<br>ertretungsberechtigte Person / Bet<br>ame<br>üherer Inhaber oder Firmenname<br>ezeichnung Mustermann Manfre     | riebsleiter<br>d (BetrNr. M11000000  | Vornar          | me       |              | >  |                 |
| c<br>izahl: 2<br>ertretungsberechtigte Person / Bet<br>ame<br>üherer Inhaber oder Firmenname<br>ezeichnung Mustermann Manfre     | riebsleiter<br>d (BetrNr. M11000000  | Vornar<br>0112) | me       |              | >  |                 |
| c<br>izahl: 2<br>ertretungsberechtigte Person / Bet<br>ame<br>üherer Inhaber oder Firmenname<br>ezeichnung Mustermann Manfre     | riebsleiter<br>d (BetrNr. M11000000  | )112)           | me       |              | >  |                 |
| c<br>Izahl: 2<br>artretungsberechtigte Person / Bet<br>ame<br>üherer Inhaber oder Firmenname<br>azeichnung Mustermann Manfre     | riebsleiter<br>d (BetrNr. M11000000  | )112)           | me       |              | >  |                 |
| c<br>Izahl: 2<br>ertretungsberechtigte Person / Bet<br>ame<br>üherer Inhaber oder Firmenname<br>ezeichnung Mustermann Manfre     | riebsleiter<br>d (BetrNr. M11000000  | Vomai<br>0112)  | me       |              | >  |                 |
| <<br>nzahl: 2<br>lertretungsberechtigte Person / Bet<br>lame<br>rüherer Inhaber oder Firmenname<br>lezeichnung Mustermann Manfre | riebsleiter<br>d (BetrNr. M11000000  | )112)           | me       |              | >  |                 |

Geben Sie den *früheren Inhaber oder Firmenname* ein (**rot** umrandet). Wir empfehlen, zusätzlich die 12-stellige Betriebsnummer in Klammern hinzuzufügen. Dadurch haben Sie und die Empfangsstellen eine Querverbindung zu dem alten Einzelunternehmen.

Bei Bedarf fügen Sie weitere Personen zu der GbR hinzu.

Klicken Sie auf den Reiter Sonstiges, um den Anmeldegrund einzugeben.

#### GEWAN – Umwandlung eines Einzelunternehmens in eine GbR per Abmeldung und Anmeldung

Wählen Sie als Anmeldegrund Wechsel der Rechtsform.

| mmeldegrund Wechsel der Rechtsfor                                                                                                    | rm                                                                                                    |                                           |      |
|----------------------------------------------------------------------------------------------------|----------------------------------------------------------------------------------------------------|-------------------------------------------|------|
| Angaben zur gesetzlichen Unfallversich<br>(Nicht auszufüllen bei Neugründungen<br>unselbständige Zweigstellen, deren H<br>Bisheriger Unfallversicherungsträger | erung<br>I von Hauptniederlassungen, Neugründungen von Zweigniederlassungen o<br>auptniederlassung sich im Ausland befindet sowie Neugründungen eines R<br>Unbekannt | der<br>teisegewerbes.)<br>☑ Nicht bekannt |      |
| Bisherige Mitgliedsnummer                                                                                                    | unbekannt                                                                                                    | Nicht bekannt                             |      |
| Beschäftigtenzahl (Ohne Inhaber)                                                                                                    | Verdachtsmomente (Schwarzarbeit / Scheinselbständigkeit)                                                                                                    |                                           |      |
| in Vollzeit                                                                                                    |                                                                                                    |                                           | Info |
| in Teilzeit                                                                                                    |                                                                                                    | 1                                         | Info |
| Betriebsart                                                                                                    | Gewerbeausübung in den angegebenen Räumlichkeiten nicht mög                                                                                                    | alich I                                   | info |
|                                                                                                    | Anmeldung durch Vermittler                                                                                                    | 1                                         | info |
| Handel Handwerk                                                                                                    | Keine postalische/telefonische Erreichbarkeit                                                                                                    | I                                         | info |
| Industrie Sonstiges                                                                                                    | Unzureichende Kenntnisse der deutschen Sprache                                                                                                    | I                                         | info |
|                                                                                                    | Sonstige Anhaltspunkte. Übermittlung möglich                                                                                                    | I                                         | info |
| Beteiligung der Öffentlichen Hand                                                                                                    | Weitere Angaben zu den Verdachtsmomenten                                                                                                    |                                           |      |
|                                                                                                    |                                                                                                    |                                           |      |

Vervollständigen Sie alle Mussfelder.

Sollten Sie die orange umrandeten Angaben zur Unfallversicherung nicht ausfüllen, bekommen Sie eine Fehlermeldung.

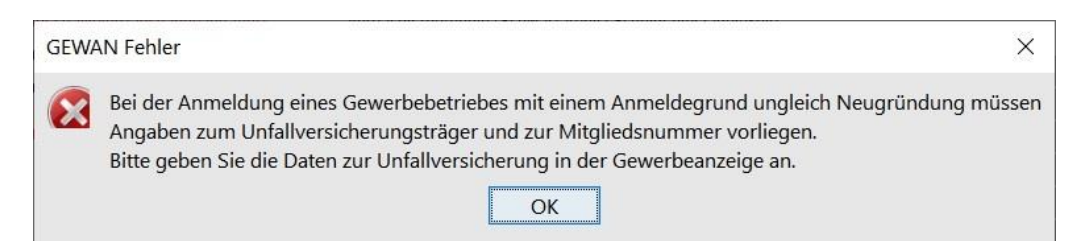

Schließen Sie das Fehlerfenster durch Klick auf *OK* und geben Sie die *Angaben zur Unfallversicherung* ein. Sollten Ihnen diese Angaben nicht vorliegen, können Sie bei bisheriger Unfallversicherungsträger und bisherige Mitgliedsnummer auch *Nicht bekannt* anhaken.

Speichern Sie die Anmeldung.

Sie werden gefragt, ob Sie die Anmeldung drucken wollen. In der Regel werden Sie diese Frage bestätigen.

| LDBV   | <b>GEWAN – Umwandlung eines Einzelunternehmens</b> | Version: 7.4.3    |
|--------|----------------------------------------------------|-------------------|
| IT-DLZ | in eine GbR per Abmeldung und Anmeldung            | Stand: 21.11.2024 |

Bitte beachten Sie, dass bei der Anmeldung der GbR immer für alle Personen ein Druck erstellt wird, da jeder Gesellschafter davon betroffen ist.

Wählen Sie die gewünschten Ausdrucke aus und klicken Sie auf Vorschau (oder Drucken).

|                             | Rechnungsdate                     | n                                                                                                   |                                                              |                                 |
|-----------------------------|-----------------------------------|----------------------------------------------------------------------------------------------------|--------------------------------------------------------------|---------------------------------|
| Gewerben<br>Betriebsname/Ge | neldungs-Nr: M<br>sellschafter: M | 111000000211-1<br>ustermann Manfred, Mu                                                             | sterfrau Sieglinde (                                         | GbR                             |
| Personennum                 | Vorname                           | (Betriebs-)Name                                                                                     | Geburtsdatum                                                 | Historiennumme                  |
| 111000000168                | Manfred                           | Mustermann                                                                                          | 14.12.1980                                                   | 1                               |
| 111000000266                | Sieglinde                         | Musterfrau                                                                                          | 08.08.1988                                                   | 1                               |
| Interschrift Sach           | bearbeiter Jos                    | ef Benutzer                                                                                         |                                                              |                                 |
| Formular für                |                                   | Weitere For                                                                                         | nulare                                                       |                                 |
| Gewerberne                  | Idunasbehörde                     | Unterrict                                                                                           | tung nach 817 BSt                                            | atG 1                           |
| Gewerbetre                  | ibender                           | Rechnun                                                                                             | g 1 🜩                                                        |                                 |
| Uber <u>P</u> os            | tkorb                             | Informat                                                                                            | ion nach Art. 13 D                                           | GVO 1                           |
| Uber <u>P</u> os            | tkorb                             | Informat                                                                                            | ion nach Art. 13 D                                           | SGVQ 1                          |
| Uber <u>P</u> os            | tkorb<br>Selektieren              | Informat                                                                                            | ion nach Art. 13 D                                           | SCVO 1+                         |
| Uber Pos                    | tkorb<br>Selektieren              | Informat                                                                                            | ion nach Art. 13 D                                           | 26VO 1 \$                       |
| Uber Pos                    | e Selektieren                     | Interne Verteiler<br>Kasse<br>3. Bürgermeister                                                      | ion nach Art. 13 D                                           |                                 |
| L Uber Pos                  | e Selektieren                     | Interne Verteiler<br>Kasse<br>3. Bürgermeister<br>künftigen Meldebezirk v                           | ion nach Art. 13 D<br>wg. Abmeldung/Ve                       | SCVO 1 \$                       |
| Interne Verteiler           | e Selektieren                     | Interne Verteiler<br>Kasse<br>3. Bürgermeister<br>künftigen Meldebezirk v<br>früheren Meldebezirk v | ion nach Art. 13 D<br>wg. Abmeldung/Ve<br>vg. Wiedereröffnur | SGVO 1 €<br>rlegung<br>ig/Verle |
| Uber Pos                    | e Selektieren                     | Interne Verteiler<br>Kasse<br>3. Bürgermeister<br>künftigen Meldebezirk v                           | ion nach Art. 13 D<br>wg. Abmeldung/Ve<br>rg. Wiedereröffnur | 20VO 1 €                        |

#### GEWAN – Umwandlung eines Einzelunternehmens in eine GbR per Abmeldung und Anmeldung

In Feld 1 wird der Name der GbR gedruckt.

| Name der entgeger                                                                                                    | nnehmenden Stelle                                                                                                    | (                                                                                                | Gemeindekenn                                                                                          | zahl der Gemeinde des                                                                                                    | Sitzes der Betrie                                                           | ebsstätte                                                | GewA 1                                                                                                    |
|----------------------------------------------------------------------------------------------------|----------------------------------------------------------------------------------------------------|--------------------------------------------------------------------------------------------------|----------------------------------------------------------------------------------------------------|----------------------------------------------------------------------------------------------------|-----------------------------------------------------------------------------|----------------------------------------------------------|----------------------------------------------------------------------------------------------------|
| Gemeinde Mi                                                                                                    | itgliedsgemeinde 01                                                                                                    |                                                                                                  | 09194103                                                                                              | L                                                                                                    |                                                                             |                                                          | M1100000211_1                                                                                             |
| Gewerbe-Anm                                                                                                    | Gewerbeordnung                                                                                                    | 5                                                                                                | Bitte die nachfo<br>Kästchen ankre                                                                    | olgenden Felder vollstän<br>uzen                                                                                                    | dig und gut lest                                                            | oar ausfülle                                             | en sowie die zutreffenden                                                                                 |
| Angaben zum                                                                                                    | Betriebsinhaber                                                                                                    | 8 e U O 8                                                                                        | Bei Personenge<br>eigener Vordrug<br>und 31 die Ang<br>diese Angaben<br>Beiblättern zu r              | sellschaften (z. B. OHG)<br>ck auszufüllen. Bei jurist<br>aben zum gesetzlichen<br>verzichtet). Bei weitere<br>nachen.                            | ist für jeden ge<br>ischen Personer<br>Vertreter einzut<br>n gesetzlichen V | schäftsfüh<br>n sind in de<br>ragen (bei<br>/ertretern s | rrenden Gesellschafter ein<br>en Feldern 4 bis 11, 30<br>inländischer AG wird auf<br>sind die Angaben auf |
| 1 Im Handels-, G<br>Stiftungsverze<br>(bei GbR: Angabe d                                                                                                    | Senossenschafts- oder Vereins<br>ichnis eingetragener Name m<br>Ier weiteren Gesellschafter)                                                                                                    | register,<br>iit Rechtsl                                                                         | ggf. im<br>form                                                                                       | 2 Ort und Nummer d<br>Vereinsregister, gg                                                                                                    | es Eintrages im<br>f. Nummer im Si                                          | Handels-,<br>tiftungsver                                 | Genossenschafts- oder<br>rzeichnis                                                                        |
| Mustermann                                                                                                    | Manfred, Musterfrau Si                                                                                                    | ieglinde                                                                                         | e GbR                                                                                                 |                                                                                                    |                                                                             |                                                          |                                                                                                    |
| 2 Norma das Cas                                                                                                    | 120                                                                                                    |                                                                                                  |                                                                                                    |                                                                                                    |                                                                             |                                                          |                                                                                                    |
| 5 Name des des                                                                                                    | chaits, wenn er vom eingetra                                                                                                    | genen Na                                                                                         | amen in reid 1                                                                                        | abwerchic (Geschartsbezeich                                                                                                    | nung; z. b. Gaststatte                                                      | zum grunen                                               | Baum, Friseur Haargenau)                                                                                  |
|                                                                                                    |                                                                                                    |                                                                                                  |                                                                                                    |                                                                                                    |                                                                             |                                                          |                                                                                                    |
| Angaben zur I                                                                                                    | Person                                                                                                    |                                                                                                  |                                                                                                    |                                                                                                    |                                                                             |                                                          |                                                                                                    |
| Angaben zur I<br>4 Name                                                                                                    | Person                                                                                                    |                                                                                                  |                                                                                                    | 5 Vornamen                                                                                                    |                                                                             |                                                          |                                                                                                    |
| Angaben zur I<br>4 Name<br>Dr. Mustern                                                                                                    | Person<br>nann                                                                                                    |                                                                                                  |                                                                                                    | 5 Vomamen<br>Manfred                                                                                                    |                                                                             |                                                          |                                                                                                    |
| Angaben zur l<br>4 Name<br>Dr. Mustern<br>6 Geschlecht (Ang                                                                                                    | Person<br>nann<br>gabe ist entsprechend der Eintragung in                                                                                                    | n der Geburt                                                                                     | tsurkunde zu mache<br>männ                                                                            | 5 Vornamen<br>Manfred<br>n)<br>lich X weiblic                                                                                                    | h di                                                                        | vers                                                     | ohne Angabe                                                                                               |
| Angaben zur I<br>4 Name<br>Dr. Mustern<br>6 Geschlecht (Am<br>7 Geburtsname i                                                                                                    | Person<br>nann<br>gabe ist entsprechend der Eintragung in<br>(nur bei Abweichung vom Namen)                                                                                                    | n der Geburt                                                                                     | tsurkunde zu mache<br>männ<br>Geburtsdatu                                                             | 5 Vornamen<br>Manfred<br>n)<br>lich X weiblic<br>m 9 Geburt                                                                                       | h di<br>sort und -land                                                      | vers                                                     | ohne Angabe                                                                                               |
| Angaben zur 1<br>4 Name<br>Dr. Mustern<br>6 Geschlecht (An<br>7 Geburtsname (                                                                                                    | Person<br>nann<br>gabe ist entsprechend der Eintragung in<br>(nur bei Abweichung vom Namen)                                                                                                    | n der Geburt<br>8                                                                                | tsurkunde zu mache<br>männ<br>Geburtsdatu<br>14.12.198                                                | 5 Vornamen<br>Manfred<br>n)<br>lich X weiblic<br>m 9 Geburt<br>0 Tests                                                                            | h di<br>sort und -land<br>tadt, Deutsc                                      | vers                                                     | ohne Angabe                                                                                               |
| Angaben zur 1<br>4 Name<br>Dr. Mustern<br>6 Geschlecht (An<br>7 Geburtsname 1<br>10 Staatsangehör                                                                                                    | Person nann gabe ist entsprechend der Eintragung in (nur bei Abweichung vom Namen) rigkeit(en) deutsch                                                                                                    | n der Geburt                                                                                     | tsurkunde zu mache<br>männ<br>Geburtsdatu<br>14.12.198<br>andere:                                     | 5 Vornamen<br>Manfred<br>n)<br>lich X weiblic<br>m 9 Geburt<br>0 Tests                                                                            | h di<br>sort und -land<br>tadt, Deutso                                      | vers                                                     | ohne Angabe                                                                                               |
| Angaben zur 1<br>4 Name<br>Dr. Mustern<br>6 Geschlecht (Ang<br>7 Geburtsname (<br>10 Staatsangehör<br>11 Anschrift der V                                                                                                    | Person Itann gabe ist entsprechend der Eintragung is (nur bei Abweichung vom Namen) rigkeit(en) deutsch Vohnung (Straße, Hausnummer, Post                                                                                                    | n der Geburt<br>8<br>X<br>Uteitzahl, Ort                                                         | tsurkunde zu mache<br>männ<br>Geburtsdatu<br>14.12.198<br>andere:                                     | 5 Vornamen<br>Manfred<br>n)<br>lich X weiblic<br>m 9 Geburt<br>0 Tests<br>(Mobil-)Telefonnumme                                                    | h di<br>sort und -land<br>tadt, Deutso                                      | vers                                                     | ohne Angabe                                                                                               |
| Angaben zur I<br>4 Name<br>Dr. Mustern<br>6 Geschlecht (Am<br>7 Geburtsname (<br>10 Staatsangehör<br>11 Anschrift der V<br>Admiral Sch                                                                                                    | Person taann gabe ist entsprechend der Eintragung is (nur bei Abweichung vom Namen) rigkeit(en) deutsch Vohnung (Straße, Hausnummer, Post                                                                                                    | n der Geburt<br>8<br>X<br>Lieitzahl, Ort                                                         | tsurkunde zu mache<br>männ<br>Geburtsdatu<br>14.12.198<br>andere:                                     | 5 Vomamen<br>Manfred<br>n)<br>lich X weiblic<br>m 9 Geburt<br>0 Tests<br>(Mobil-)Telefonnumme<br>Telefaxnumme                                     | h di<br>sort und -land<br>tadt, Deutso<br>r                                 | vers                                                     | ohne Angabe                                                                                               |
| Angaben zur 1<br>4 Name<br>Dr. Mustern<br>6 Geschlecht (Am<br>7 Geburtsname (<br>10 Staatsangehör<br>11 Anschrift der V<br>Admiral-Sch<br>85551 Mital                                                                                                    | Person mann gabe ist entsprechend der Eintragung in (nur bei Abweichung vom Namen) rigkeit(en) deutsch Vohnung (Straße, Hausnummer, Post heer-Str. 1 Liedsgemeinde 01                                                                                                    | n der Geburt<br>8<br>X<br>Ueitzahl, Ort                                                          | ssurkunde zu mache<br>männ<br>Geburtsdatu<br>14.12.198<br>andere:<br>)                                | 5 Vornamen<br>Manfred<br>n)<br>lich X weiblic<br>m 9 Geburt<br>0 Tests<br>(Mobil-)Telefonnumme<br>Telefaxnumme<br>E-Mail-Adress                   | h di<br>sort und -land<br>tadt, Deuts o<br>r<br>r                           | vers                                                     | ohne Angabe                                                                                               |
| Angaben zur 1<br>4 Name<br>Dr. Mustern<br>6 Geschlecht (And<br>7 Geburtsname (<br>10 Staatsangehör<br>11 Anschrift der V<br>Admiral-Sch<br>85551 Mitgl                                                                                                    | Person<br>mann<br>gabe ist entsprechend der Eintragung in<br>(nur bei Abweichung vom Namen)<br>rigkeit(en) deutsch<br>Vohnung (Straße, Hausnummer, Post<br>heer-Str. 1<br>Liedsgemeinde 01                                                                                                    | n der Geburt<br>8<br>X<br>Ueltzahl, Ort                                                          | tsurkunde zu meche<br>männ<br>Geburtsdatu<br>14.12.198<br>andere:<br>)                                | 5 Vornamen<br>Manfred<br>n)<br>lich X weiblic<br>m 9 Geburt<br>0 Tests<br>(Mobil-)Telefonnumme<br>Telefaxnumme<br>E-Mail-Adress<br>Internetadress | h di<br>sort und -land<br>tadt, Deutso<br>r<br>r<br>e<br>e                  | vers                                                     | ohne Angabe                                                                                               |
| Angaben zur<br>Angaben zur<br>Anme<br>Dr. Mustern<br>Geschlecht (Am<br>Geburtsname<br>Comparison<br>Geburtsname<br>Comparison<br>Geburtsname<br>Anschrift der V<br>Admiral-Sch<br>85551 Mitgl<br>Angaben zum                                                                                                    | Person<br>mann<br>gabe ist entsprechend der Eintragung in<br>(nur bei Abweichung vom Namen)<br>rigkeit(en) deutsch<br>Vohnung (Straße, Hausnummer, Post<br>heer-Str. 1<br>Liedsgemeinde 01<br>Betrieb                                                                                                    | n der Geburt<br>8<br>X<br>tieltzahl, Ort                                                         | tsurkunde zu mache<br>männ<br>Geburtsdatu<br>14.12.198<br>andere:<br>)                                | 5 Vornamen<br>Manfred<br>n)<br>lich X weiblic<br>m 9 Geburt<br>0 Tests<br>(Mobil-)Telefonnumme<br>Telefaxnumme<br>E-Mail-Adress<br>Internetadress | h di<br>sort und -land<br>tadt, Deutso<br>r<br>r<br>e<br>e                  | vers                                                     | ohne Angabe                                                                                               |
| Angaben zur I<br>4 Name<br>Dr. Musterr<br>6 Geschlecht (Am<br>7 Geburtsname i<br>10 Staatsangehör<br>11 Anschrift der V<br>Admiral-Sch<br>85551 Mitgl<br>Angaben zum<br>12 Zahl der gesch                                                                                                    | Person<br>mann<br>gabe ist entsprechend der Eintragung in<br>(nur bei Abweichung vom Namen)<br>rigkeit(en) deutsch<br>Vohnung (Straße, Hausnummer, Post<br>heer-Str. 1<br>Liedsgemeinde 01<br>Betrieb<br>mäftsführenden Gesellschafter                                                                            | n der Geburt<br>8<br>X<br>Lieltzahl, Ort                                                         | tsurkunde zu mache<br>männ<br>Geburtsdatu<br>14.12.198<br>andere:<br>)                                | 5 Vornamen<br>Manfred<br>n)<br>lich X weiblic<br>m 9 Geburt<br>0 Tests<br>(Mobil-)Telefonnumme<br>Telefaxnumme<br>E-Mail-Adress<br>Internetadress | h di<br>sort und -land<br>tadt, Deutso<br>r<br>r<br>e<br>e<br>e             | vers                                                     | ohne Angabe                                                                                               |
| Angaben zur 1<br>4 Name<br>Dr. Musterr<br>6 Geschlecht (Am<br>7 Geburtsname (<br>10 Staatsangehör<br>11 Anschrift der V<br>Admiral - Sch<br>85551 Mitgl<br>Angaben zum<br>12 Zahl der gesch<br>Zahl der geset                                                                                                    | Person<br>mann<br>gabe ist entsprechend der Eintragung in<br>(nur bei Abweichung vom Namen)<br>rigkeit(en) deutsch<br>Vohnung (straße, Hausnummer, Post<br>heer-Str. 1<br>Liedsgemeinde 01<br>Betrieb<br>Jäftsführenden Gesellschafter<br>zlichen Vertreter (nur bei Juristisd                                    | n der Geburt<br>8<br>X<br>tieltzahl, Ort<br>(nur bei Per                                         | tsurkunde zu mache<br>männ<br>3 Geburtsdatu<br>14.12.198<br>andere:<br>)<br>sonengesellschafter<br>n) | 5 Vornamen<br>Manfred<br>n)<br>lich X weiblic<br>m 9 Geburt<br>0 Tests<br>(Mobil-)Telefonnumme<br>Telefaxnumme<br>E-Mail-Adress<br>Internetadress | h di<br>sort und -land<br>tadt, Deutso<br>r<br>r<br>e<br>e<br>2             | vers                                                     | ohne Angabe                                                                                               |
| Angaben zur 1<br>4 Name<br>Dr. Musterr<br>6 Geschlecht (Am<br>7 Geburtsname (<br>10 Staatsangehör<br>11 Anschrift der V<br>Admiral-Sch<br>85551 Mitgl<br>Angaben zum<br>12 Zahl der gesch<br>Zahl der geset<br>13 Liegt eine Bete                                                                                                    | Person Mann gabe ist entsprechend der Eintragung in (nur bei Abweichung vom Namen) rigkeit(en) deutsch Vohnung (straße, Hausnummer, Post heer-Str. 1 Liedsgemeinde 01 Betrieb aftsführenden Gesellschafter zlichen Vertreter (nur bei junistad eiligung der öffentlichen Hand                                     | n der Geburt<br>8<br>X<br>tieltzahl, Ort<br>(nur bei Per<br>hen Persone<br>k vor?                | tsurkunde zu mache<br>männ<br>3 Geburtsdatu<br>14.12.198<br>andere:<br>)<br>sonengesellschafter<br>n) | 5 Vornamen<br>Manfred<br>n)<br>lich X weiblic<br>m 9 Geburt<br>0 Tests<br>(Mobil-)Telefonnumme<br>Telefaxnumme<br>E-Mail-Adress<br>Internetadress | h di<br>sort und -land<br>tadt, Deutso<br>r<br>r<br>e<br>e<br>2<br>a nein   | vers                                                     | ohne Angabe                                                                                               |
| Angaben zur 1 A Name Dr. Musterr G Geschlecht (Am G Geburtsname ( C Geburtsname ( C Geburtsnam | Person mann gabe ist entsprechend der Eintragung in (nur bei Abweichung vom Namen) rigkeit(en) deutsch Vohnung (Straße, Hausnummer, Post heer-Str. 1 Liedsgemeinde 01 Betrieb Bäftsführenden Gesellschafter Zlichen Vertreter (nur bei Juristisd eiligung der öffentlichen Hand rechtinte Person/Betriehslehren   | n der Geburt<br>8<br>X<br>(nur bei Per<br>hen Persone<br>1 vor?                                  | tsurkunde zu mache<br>männ<br>3 Geburtsdatu<br>14.12.198<br>andere:<br>)<br>sonengesellschafter<br>n) | 5 Vornamen<br>Manfred<br>n)<br>lich X weiblic<br>m 9 Geburt<br>0 Tests<br>(Mobil-)Telefonnumme<br>Telefaxnumme<br>E-Mail-Adress<br>Internetadress | h di<br>sort und -land<br>tadt, Deutso<br>r<br>r<br>e<br>e<br>2<br>a nein   | vers                                                     | ohne Angabe                                                                                               |
| Angaben zur<br>4 Name<br>Dr. Musterr<br>6 Geschlecht (An<br>7 Geburtsname (<br>10 Staatsangehör<br>11 Anschrift der V<br>Admiral-Sch<br>85551 Mitgl<br>Angaben zum<br>12 Zahl der gesch<br>Zahl der geset<br>13 Uegt eine Betse<br>Name Vorren                                                                                                    | Person hann gabe ist entsprechend der Eintragung in (nur bei Abweichung vom Namen) igkeit(en) deutsch Vohnung (Straße, Hausnummer, Post heer-Str. 1 Liedsgemeinde 01 Betrieb Bäftsführenden Gesellschafter zlichen Vertreter (nur bei junstisc eiligung der öffentlichen Hand rechtigte Person/Betriebsleiter hen | n der Geburt<br>8<br>X<br>tieltzahl, Ort<br>(nur bei Per<br>hen Persone<br>Vor?<br>r (nur bei in | tsurkunde zu mache<br>männ<br>Geburtsdatu<br>14.12.198<br>andere:<br>)<br>sonengesellschafter<br>n)   | 5 Vornamen<br>Manfred<br>n)<br>lich X weiblic<br>m 9 Geburt<br>0 Tests<br>(Mobil-)Telefonnumme<br>Telefaxnumme<br>E-Mail-Adress<br>Internetadress | h di<br>sort und -land<br>tadt, Deutso<br>r<br>r<br>e<br>e<br>2<br>a nein   | vers                                                     | ohne Angabe                                                                                               |

| LDBV   | <b>GEWAN – Umwandlung eines Einzelunternehmens</b> | Version: 7.4.3    |
|--------|----------------------------------------------------|-------------------|
| IT-DLZ | in eine GbR per Abmeldung und Anmeldung            | Stand: 21.11.2024 |

Auf der zweiten Seite steht in Feld 26 der Name des früheren Einzelunternehmers (im Idealfall von Ihnen wie weiter oben empfohlen um die 12-stellige Betriebsnummer ergänzt).

| 18 Angemeldete Tätigkeit (bitte genau ange                                                                | eben und Tätigkeit möglichst g                                     | enau beschrei         | ben: z.B. Herstellun | g von Möbeln,   | Elektroinstallationen                   | GewA1                                 |
|----------------------------------------------------------------------------------------------------|--------------------------------------------------------------------|-----------------------|----------------------|-----------------|-----------------------------------------|---------------------------------------|
| und Elektroeinzelhandel, Großhandel mit Leben                                                             | smitteln); bei mehreren Tätigke                                    | eiten bitte den       | Schwerpunkt unter    | streichen – ggf | f. ein Beiblatt verwenden.              | M11000000211_1                        |
| <u>Betrieb eines Cafés</u>                                                                                |                                                                    |                       |                      |                 |                                         |                                       |
| 19 Wird die Tätigkeit (vorerst) im Nebe                                                                   | nerwerb betrieben?                                                 | i.                    |                      | 20 Datur        | m des Beginns der ang                   | gemeldeten Tätigkeit                  |
| ja                                                                                                    | nein X                                                             |                       |                      | 24.0            | 02.2021                                 | · · · · · · · · · · · · · · · · · · · |
| 21 Art des angemeldeten Betriebes                                                                         | Industrie                                                          |                       | Handwerk             |                 | Handel X                                | Sonstiges                             |
| 22 Zahl der bei Geschäftsaufnahme tät<br>(einschließlich Aushilfen, Ehe- oder Lebenspartr                 | igen Personen<br>er des Inhabers); ohne Inhabe                     | r                     | V                    | ollzeit         | 3 Teilzeit                              | 1 keine                               |
| Die Anmeldung   23   eine Ha     wird erstattet für   24                                                  | uptniederlassung X<br>ein Reisegewerbe                             | eine                  | e Zweigniederla      | assung          | eine unselbst                           | ändige Zweigstelle                    |
| 25 Grund der Neuerrichtung/                                                                               | Neugründung                                                        |                       | Wiedereröffnu        | ng nach Ve      | erlegung aus <mark>eine</mark> m ar     | deren Meldebezirk                     |
| der Übernahme Wechse<br>Ges                                                                               | el der Rechtsform X<br>ellschaftereintritt                         |                       | Übergang nac         | h dem Um        | wandlungsgesetz (z.B. \<br>Übernahme (i | (erschmelzung, Spaltung)              |
| 26 Name des früheren Gewerbetreiben<br>Mustermann Manfred (BetrNr.<br>27 Außer bei Neugründung: Angabe de | den oder früherer Firm<br>M11000000112)<br>s bisherigen gesetzlich | enname<br>en Unfallve | ersicherungsträ      | igers           |                                         |                                       |
|                                                                                                    |                                                                    |                       |                      | 2               |                                         | nicht bekannt X                       |
| Außer bei Neugründung: Angabe de                                                                          | r bisherigen Mitgliednu                                            | immer                 |                      |                 |                                         | nicht bekannt X                       |
| Falls der Betriebsinhaber für die ang<br>Ausländer ist, der einen Aufenthalts                             | emeldete Tätigkeit e<br>titel benötigt:                            | eine Erlau            | bnis benötigt        | , in die Ha     | andwerksrolle einzu                     | itragen ist oder                      |
| 28 Liegt eine Erlaubnis vor?                                                                              | nein                                                               | ja                    | Ausstellungso        | datum und       | erteilende Behörde:                     |                                       |
| 29 Nur für Handwerksbetriebe der<br>der Handwerksordnung<br>Liegt eine Handwerkskarte vor?                | Anlage A nein                                                      | ja                    | Ausstellungso        | datum und       | Name der Handwerks                      | kammer:                               |
| 30 Nur für Ausländer, die einen                                                                           | nein                                                               | ja                    | Ausstellungso        | iatum und       | erteilende Behörde:                     |                                       |

Nach der Anmeldung der GbR melden Sie das bisherige Einzelunternehmen ab.

#### 2 Abmeldung des Einzelunternehmens

Klicken Sie im Gewerbemeldungs-Bildschirm auf Abmeldung Betrieb.

|                              |                              |                            | 9                    |                      |
|------------------------------|------------------------------|----------------------------|----------------------|----------------------|
|                              | NI CON                       |                            | RATHAUS              | Landrat              |
| GEMA                         |                              |                            | 1                    |                      |
| G                            | ewerb <mark>emeldun</mark> g | gen                        |                      | Land Street N        |
| werbemeldung                 | Storno / Korrektur           | Postfach                   | Auskunft             | Erfassen Person      |
| Anmeldung Betrieb            | Storno                       | Rückläufer (11)            | Betr <u>i</u> eb     | Nat. <u>P</u> erson  |
| Anmeldung Person             | Gewerbe <u>m</u> eldung      | Wirtschaftskammern         | Na <u>t</u> . Person | Jur. Pers <u>o</u> n |
| <u>U</u> mmeldung            | Nat. Person                  | Bürger- <u>O</u> nline     | Jur. Per <u>s</u> on |                      |
| A <u>b</u> meldung Betrieb   | Jur. Person                  | ⊻orläufige (2)             | Druck Meldung        |                      |
| Abmeldung Person             |                              | Auskunft-Online            |                      |                      |
| Datenaktualisie <u>r</u> ung |                              | Freite <u>x</u> tnachricht |                      |                      |
|                              |                              | Unterrichtung              |                      |                      |
|                              |                              |                            |                      |                      |

Geben Sie im Suchbildschirm die gewünschten Suchkriterien ein.

Verwaltungsgemeinschaften können die Gemeinde auswählen (rot umrandet). Um nach der Betriebsnummer suchen zu können, müssen VGs die Gemeinde auswählen.

| Semeindeauswahl                                                                                                    |                |                                                          |                                                      |                    |               |                |
|----------------------------------------------------------------------------------------------------|----------------|----------------------------------------------------------|------------------------------------------------------|--------------------|---------------|----------------|
| Gemeindeübergreifende Such                                                                                                    | e              |                                                          |                                                      |                    |               | ✓ Info         |
| itatus der Landratsamtprüfun                                                                                                    | a<br>nt zur Pr | üfung vor [                                              | ] Vom Landratsa                                      | mtgenehmigt [      | Vom Landratsa | amt beanstande |
| Allgemeine Daten                                                                                                    |                |                                                          |                                                      |                    |               |                |
| Betriebsnummer von                                                                                                    |                | bis                                                      |                                                      |                    |               |                |
| Anzeigedatum von                                                                                                    |                | bis                                                      |                                                      |                    |               |                |
| MeldID von                                                                                                    |                |                                                          | bis                                                  |                    |               |                |
| Betriebsname                                                                                                    |                |                                                          |                                                      |                    |               | Groß/Klein eg  |
| Geschäftsbezeichnung                                                                                                    |                |                                                          |                                                      |                    |               |                |
| Rechtsform                                                                                                    |                |                                                          |                                                      |                    |               | ;              |
| Art der Eintragung                                                                                                    |                |                                                          | <ul> <li>✓ Ort der I</li> </ul>                      | Eintragung         |               | ~ 0            |
|                                                                                                    |                |                                                          |                                                      |                    |               |                |
| Eintragungsnummer                                                                                                    |                |                                                          |                                                      |                    |               |                |
| Eintragungsnummer                                                                                                    |                |                                                          |                                                      |                    |               |                |
| Eintragungsnummer<br>dresse<br>Straße                                                                                                    |                |                                                          |                                                      |                    | ~ Q +         | łausnr.        |
| Eintragungsnummer<br>dresse<br>Straße<br>Postleitzahl                                                                                                    | Ort            |                                                          |                                                      |                    | ~ Q +         | łausnr.        |
| Eintragungsnummer dresse Straße Postleitzahl Buchart                                                                                                    | Ort            | Betriebsart                                              |                                                      |                    | <u>√</u> Q +  | lausnr.        |
| Eintragungsnummer<br>dresse<br>Straße<br>Postleitzahl<br>Suchart<br>Akţuelle Betriebe                                                                                              | Ort            | Betriebsart                                              | O Und-Verk                                           | lüpfung            | ~ Q +         | łausnr.        |
| Eintragungsnummer<br>dresse<br>Straße<br>Postleitzahl<br>Suchart<br>Akţuelle Betriebe<br>Aggemeldete Betriebe                                                                      | Ort            | Betriebsart                                              | ⊖ Und-Verkr<br>rk ● <u>Q</u> der-Verk                | lüpfung<br>nüpfung | ~ Q +         | łausnr.        |
| Eintragungsnummer<br>dresse<br>Straße<br>Postleitzahl<br>Auchart<br>Akţuelle Betriebe<br>Akţuelle Betriebe<br>Akţe Betriebe (ohne Hist                                             | Ort Ort        | Betriebsart                                              | O Und-Verkr<br>rk ● Qder-Verk                        | süpfung<br>nüpfung | ~ Q +         | łausnr.        |
| Eintragungsnummer<br>dresse<br>Straße<br>Postleitzahl<br>Akţuelle Betriebe<br>Akţuelle Betriebe<br>Akgemeldete Betriebe<br>Alle Betriebe (ohne Histor<br>Alle Betriebe (mit Histor | Ort orie)      | Betriebsart<br>Industrie<br>Handwe<br>Hangel<br>Sonstige | O Und-Verkr<br>rk ● Qder-Verk<br>IS                  | lüpfung<br>nüpfung | ~ Q +         | łausnr.        |
| Eintragungsnummer                                                                                                    | Ort orie)      | Betriebsart                                              | O Und-Ver <u>k</u> r<br>rk                           | nüpfung<br>nüpfung | ~ Q +         | łausnr.        |
| Eintragungsnummer                                                                                                    | Ort orie)      | Betriebsart                                              | ⊖ Und-Ver <u>k</u> r<br>rk ● <u>Q</u> der-Verk<br>:s | nüpfung<br>nüpfung | ~ Q +         | łausnr.        |

| LDBV   |
|--------|
| IT-DLZ |

Sie sind im Abmeldungsbildschirm. Geben Sie das Abmeldedatum des Einzelunternehmens und das Anzeigedatum an.

**Das Aufgabedatum des Einzelunternehmens ist 1 Tag vor der Gründung der GbR** (sonst gäbe es 1 Tag lang 2 Betriebe).

Als Abmeldegrund wählen Sie Wechsel der Rechtsform.

| Informationen zum Betrieb<br>Betriebsname: Mustermann Manfred | Betriebsnummer: M11000000112 | Aufgabedatum         | 23.02.2021 |
|---------------------------------------------------------------|------------------------------|----------------------|------------|
| Rechtsform: Nicht eingetragenes Einzelunternehmen             | Betriebsbeginn: 01.03.2010   | Anzeigedatum         | 24.02.2021 |
| Adresse: Unter den Eichen 8, 88540 Mitgliedsgemeinde          |                              | Vollzeitbeschäftigte | 3          |
| Betriebstyp: Hauptniederlassung<br>Bemerkung:                 |                              | Teilzeitbeschäftigte | 1          |
| Gründe Ursachen Daten künftige(r) Inhaber                     |                              |                      |            |
| 🔿 Vollständige Aufgabe                                        |                              |                      |            |
| 🔿 Verlegung in anderen Meldebezirk                            |                              |                      |            |
| Übergabe (Erbfolge, Kauf, Pacht)                              |                              |                      |            |
|                                                               |                              |                      |            |

Klicken Sie auf den Reiter Ursachen.

| LDBV   | <b>GEWAN – Umwandlung eines Einzelunternehmens</b> | Vers  |
|--------|----------------------------------------------------|-------|
| IT-DLZ | in eine GbR per Abmeldung und Anmeldung            | Stand |

Version: 7.4.3 Stand: 21.11.2024

Wählen Sie die vom ehemaligen Einzelunternehmer gewünschte Ursachen aus (dürfte i.d.R. keine Angabe sein). Bei den beiden Sonstigen Gründen können Sie dahinter einen Text schreiben.

| Informationen zum Betrieb<br>Betriebsname: Mustermann Manfred<br>Rechtsform: Nicht eingetragenes Einzelunternehmen<br>Adresse: Am Hölzl 3, 85551 Mitgliedsgemeinde 01<br>Betriebstyp: Hauptniederlassung<br>Bemerkung: | Betriebsnummer: M11000000194<br>Betriebsbeginn: 02.05.2018 | Aufgabedatum<br>Anzeigedatum<br>Vollzeitbeschäftigte<br>Teilzeitbeschäftigte | 12.10.2022<br>12.10.2022<br>0 |
|----------------------------------------------------------------------------------------------------|------------------------------------------------------------|------------------------------------------------------------------------------|-------------------------------|
| Gründe Ursachen Daten künftige(r) Inhaber                                                                                                    |                                                            |                                                                              |                               |
| 🖲 Keine Angabe                                                                                                    |                                                            |                                                                              |                               |
| O Unzureichende Rentabilität                                                                                                    |                                                            |                                                                              |                               |
| O Insolvenz                                                                                                    |                                                            |                                                                              |                               |
| 🔿 Persönliche / familiäre Gründe                                                                                                    |                                                            |                                                                              |                               |
| O Betrieb nie ausgeübt                                                                                                    |                                                            |                                                                              |                               |
| 🔿 Verlegung                                                                                                    |                                                            |                                                                              |                               |
| ) Übergabe                                                                                                    |                                                            |                                                                              |                               |
| Abmeldung zum Zweck der Rücknahme einer irrtümlich b                                                                                                    | zw. fehlerhaft abgegebenen Anmeldung                       |                                                                              |                               |
| O Sonstige Gründe                                                                                                    |                                                            |                                                                              |                               |
| Von Amts wegen (Löschung der juristischen Person im R                                                                                                    | egister)                                                   |                                                                              |                               |
| Von Amts wegen (Sterbefall)                                                                                                    |                                                            |                                                                              |                               |
| Von Amts wegen (Gewerbebetrieb nicht ermittelbar)                                                                                                    |                                                            |                                                                              |                               |
| Von Amts wegen (sonstige Gründe)                                                                                                    |                                                            | ]                                                                            |                               |
|                                                                                                    |                                                            |                                                                              |                               |

Klicken Sie auf den Reiter *Daten künftige(r) Inhaber*.

Geben Sie den Namen der GbR im Feld Zukünftiger Betriebsinhaber ein.

| etriebsna<br>Rechtsfo<br>Adres<br>Betriebs<br>Bemerk | me: Mustermann Manfred<br>orm: Nicht eingetragenes Einzelunternehmen<br>sse: Am Hölzl 3, 85551 Mitgliedsgemeinde 01<br>styp: Hauptniederlassung<br>ung: | Betriebsnummer: M110000<br>Betriebsbeginn: 02.05.20 | 00194 Aufgabedatum<br>18 Anzeigedatum<br>Vollzeitbeschäftigte<br>Teilzeitbeschäftigte | 12.10.2022<br>12.10.2022<br>0 |
|------------------------------------------------------|----------------------------------------------------------------------------------------------------|-----------------------------------------------------|---------------------------------------------------------------------------------------|-------------------------------|
| ünde Ur                                              | rsachen Daten künftige(r) Inhaber                                                                                                    |                                                     |                                                                                       |                               |
| (ünftige A                                           | Adresse, falls Neuerrichtung beabsichtigt ist                                                                                                    |                                                     |                                                                                       |                               |
| Straße                                               |                                                                                                    | V Q Straßennr.                                      |                                                                                       |                               |
| Hausnr.                                              | - Suche PLZ                                                                                                    | Zusatz                                              |                                                                                       |                               |
| Ortsteil                                             |                                                                                                    | ✓ Land                                              |                                                                                       | ×                             |
| PLZ / Ort                                            |                                                                                                    | Email                                               |                                                                                       |                               |
| Telefon                                              |                                                                                                    | Homepage                                            |                                                                                       |                               |
|                                                      | +[Landeskennzahl] [Vorwahl] [Rufnummer]-[Durchwahl]                                                                                                    | Postfach-PLZ / Nr                                   |                                                                                       |                               |
| Telefax                                              | Despirer, 140.00 12040010-40                                                                                                    | Postfach-Land                                       |                                                                                       | ~                             |
|                                                      | +<br>[Landeskennzahl] [Vorwahl] [Rufnummer]-[Durchwahl]<br>Beispiel: +49 89 12345678-49                                                                 |                                                     | unbekannt verzogen                                                                    |                               |
| Zukünftige                                           | er Betriebsinhaber                                                                                                    |                                                     |                                                                                       |                               |
| Musterm                                              | ann Manfred und Musterfrau Sieglinde GbR                                                                                                    |                                                     |                                                                                       |                               |
|                                                      |                                                                                                    |                                                     | Suchen NP                                                                             | Su <u>c</u> hen JP            |
|                                                      |                                                                                                    |                                                     |                                                                                       |                               |
|                                                      |                                                                                                    |                                                     |                                                                                       |                               |
|                                                      |                                                                                                    |                                                     |                                                                                       |                               |
|                                                      |                                                                                                    |                                                     |                                                                                       |                               |
|                                                      |                                                                                                    |                                                     |                                                                                       |                               |

Bei Bedarf können Sie die neue Adresse der GbR eingeben.

Klicken Sie auf *Speichern*, um die Abmeldung des Einzelunternehmens zu speichern. Sie werden gefragt, ob Sie die Meldung drucken wollen.

| GEWAN Frage     |              | $\times$ |
|-----------------|--------------|----------|
| 👩 Wollen Sie de | n Betrieb dr | ucken?   |
| Ja              | <u>N</u> ein |          |

Wenn Sie bestätigen, gelangen Sie in die Druckauswahl.

| LDBV   | GEWA  |
|--------|-------|
| IT-DLZ | in ei |

#### EWAN – Umwandlung eines Einzelunternehmens in eine GbR per Abmeldung und Anmeldung

| Anzeigenuruck                      | Rechnungsdaten                   |                                         |                       |                   |
|------------------------------------|----------------------------------|-----------------------------------------|-----------------------|-------------------|
| Gewerben<br>Betriebsname/Ge        | neldungs-Nr: M1<br>sellschafter: | 1000000112-4                            |                       |                   |
| Personennum                        | Vorname                          | (Betriebs-)Nar                          | ne Geburtsdatum       | Historiennummer   |
| M11000000168                       | Manfred                          | Mustermann                              | 14.12.1980            | 2                 |
| Unterschrift Sachl<br>Formular für | bearbeiter Josef                 | Benutzer<br>Weitere F                   | ormulare              |                   |
| Gewerbe <u>m</u> e                 | ldungsbehörde                    | Unter                                   | richtung nach §17 BS  | StatG 1 韋         |
| Gewerbetrei                        | bender<br>tkorb                  | Rechr                                   | ung 1                 |                   |
| <u>K</u> ommune                    |                                  | Inform                                  | nation nach Art. 13 [ | 0 <u>S</u> GV0 1€ |
| Interne Verteiler                  |                                  |                                         |                       |                   |
| I Alle                             | Deselektieren                    | Interne Verteiler                       |                       |                   |
|                                    | <u> </u>                         | Kasse                                   |                       |                   |
| -                                  |                                  | 3. Bürgermeister<br>künftigen Meldebezi | rk wa. Abmelduna/V    | erleauna          |
|                                    |                                  | früheren Meldebezir                     | k wg. Wiedereröffnu   | ing/Verle         |
|                                    |                                  |                                         |                       |                   |
|                                    |                                  |                                         |                       |                   |

Wählen Sie die gewünschten Druckformulare aus. Durch Klick auf *Vorschau* können Sie sich den Druck noch einmal ansehen.

| Name der entgegennehmenden Stelle                                                                                                    | Gemeindekennzahl der Gemeinde des Sitzes der Betriebsstätte                                                                                                    | GewA 3                                                                                    |
|----------------------------------------------------------------------------------------------------|----------------------------------------------------------------------------------------------------|-------------------------------------------------------------------------------------------|
| Alle Gemeinden                                                                                                    | 09194101                                                                                                    | M11000000112_4                                                                            |
| Gewerbe-Abmeldung<br>nach § 14 oder § 55c der Gewerbeordnung                                                                                                    | Bitte die nachfolgenden Felder vollständig und gut lesbar ausfülle<br>Kästchen ankreuzen                                                                                                    | n sowie die zutreffender                                                                  |
| Angaben zum Betriebsinhaber                                                                                                    | Bei Personengesellschaften (z. B. OHG) ist für jeden geschäftsführ<br>eigener Vordruck auszufüllen. Bei juristischen Personen sind in de<br>Angaben zum gesetzlichen Vertreter einzutragen (bei inländischer<br>Angaben verzichtet). Bei weiteren gesetzlichen Vertretern sind die<br>Beiblättern zu machen.                                        | enden Gesellschafter ei<br>n Feldern 4 bis 11 die<br>r AG wird auf diese<br>e Angaben auf |
| Im Handels-, Genossenschafts- oder Vereins<br>Stiftungsverzeichnis eingetragener Name m<br>(bei GBR: Angabe der weiteren Gesellschafter)                                                                                                    | register, ggf. im 2 Ort und Nummer des Eintrages im Handels-, G<br>It Rechtsform Vereinsregister, ggf. Nummer im Stiftungsverz                                                                                                    | enossenschafts- oder<br>eichnis                                                           |
| 3 Name des Geschäfts, wenn er vom eingetrag                                                                                                    | genen Namen in Feld 1 abweicht (Geschäftsbezeichnung; z. B. Gaststätte zum grünen B                                                                                                    | aum, Fríseur Haargenau)                                                                   |
| 3 Name des Geschäfts, wenn er vom eingetrag                                                                                                    | genen Namen in Feld 1 abweicht (Geschäftsbezeichnung: z.B. Gaststätte zum grünen B                                                                                                    | aum, Friseur Haargenau)                                                                   |
| 3 Name des Geschäfts, wenn er vom eingetrag     Angaben zur Person     Name                                                                                                    | genen Namen in Feld 1 abweicht (Geschäftsbezeichnung: z.B. Gaststätte zum grünen B<br>5 Vornamen                                                                                                    | aum, Friseur Haargenau)                                                                   |
| 3       Name des Geschäfts, wenn er vom eingetrag         Angaben zur Person         4         Name         Dr. Mustermann                                                                                                    | genen Namen in Feld 1 abweicht (Geschäftsbezeichnung: z. B. Gaststätte zum grünen B<br>5 Vornamen<br>Manfred                                                                                                    | aum, Friseur Haargenau)                                                                   |
| 3       Name des Geschäfts, wenn er vom eingetrag         Angaben zur Person         4         Name         Dr. Mustermann         6         Geschlecht (Angabe ist entsprechend der Eintragung in                                                                                                    | genen Namen in Feld 1 abweicht (Geschäftsbezeichnung; z. B. Gaststätte zum grünen B<br>5 Vornamen<br>Man f red<br>1 der Geburtsurkunde zu machen)<br>männlich X weiblich divers                                                                                                    | aum, Priseur Haargenau)                                                                   |
| 3       Name des Geschäfts, wenn er vom eingetrag         Angaben zur Person         4       Name         Dr. Mustermann         6       Geschlecht (Angabe ist entsprechend der Eintragung in         7       Geburtsname (nur bei Abweichung vom Namen)                                                                                                    | genen Namen in Feld 1 abweicht (Geschäftsbezeichnung; z. B. Gaststätte zum grünen B<br>5 Vormamen<br>Manfred<br>1 der Geburtsurkunde zu machen)<br>männlich X weiblich divers<br>8 Geburtsdatum 9 Geburtsort und -land<br>14.12.1980<br>Teststadt. Deutschland                                                                                      | aum, Friseur Haargenau)<br>ohne Angabe                                                    |
| 3 Name des Geschäfts, wenn er vom eingetrag      Angaben zur Person     Anme     Dr. Mustermann     6 Geschlecht (Angabe ist entsprechend der Eintragung in     7 Geburtsname (nur bei Abweichung vom Namen)     10 Staatsangehörigkeit(en) deutsch                                                                                                    | genen Namen in Feld 1 abweicht (Geschäftsbezeichnung; z. B. Gaststätte zum grünen B<br>5 Vornamen<br>Manfred<br>a der Geburtsurkunde zu machen)<br>männlich X weiblich divers<br>8 Geburtsdatum 9 Geburtsort und -land<br>14.12.1980 Teststadt, Deutschland<br>X andere:                                                                            | aum, Friseur Haargenau)                                                                   |
| 3       Name des Geschäfts, wenn er vom eingetrag         Angaben zur Person         4       Name         Dr. Mustermann         6       Geschlecht (Angabe ist entsprechend der Eintragung in         7       Geburtsname (nur bei Abweichung vom Namen)         10       Staatsangehörigkeit(en)       deutsch         11       Anschrift der Wohnung (Straße, Hausnummer, Post                                                                                    | genen Namen in Feld 1 abweicht (Geschäftsbezeichnung; z. B. Gaststätte zum grünen B<br>5 Vornamen<br>Man f red<br>1 der Geburtsurkunde zu machen)<br>männlich X weiblich divers<br>8 Geburtsdatum<br>9 Geburtsort und -land<br>14.12.1980<br>Teststadt, Deutschland<br>X andere:<br>Ielizahi, Ort) (Mobil-)Telefonnummer                            | aum, Friseur Haargenau)                                                                   |
| 3       Name des Geschäfts, wenn er vom eingetrag         Angaben zur Person         4       Name         Dr. Mustermann         6       Geschlecht (Angabe ist entsprechend der Eintragung in         7       Geburtsname (nur bei Abweichung vom Namen)         10       Staatsangehörigkeit(en)       deutsch         11       Anschrift der Wohnung (Straße, Hausnummer, Post         Admiral - Scheer-Str.       1                                              | genen Namen in Feld 1 abweicht (Geschäftsbezeichnung: z. B. Gaststätte zum grünen B<br>5 Vornamen<br>Man f red<br>a der Geburtsurkunde zu machen)<br>männlich X weiblich divers<br>8 Geburtsdatum<br>14.12.1980 Teststadt, Deutschland<br>X andere:<br>Ieltzahl, Ort) (Mobil-)Telefonnummer<br>Telefaxnummer                                        | aum, Friseur Haargenau)                                                                   |
| 3       Name des Geschäfts, wenn er vom eingetrag         Angaben zur Person         4       Name         Dr. Mustermann         6       Geschlecht (Angabe ist entsprechend der Eintragung in         7       Geburtsname (nur bei Abweichung vom Namen)         10       Staatsangehörigkeit(en)       deutsch         11       Anschrift der Wohnung (Straße, Hausnummer, Post         Admiral-Scheer-Str. 1       85551         85551       Mitgliedsgemeinde 01 | genen Namen in Feld 1 abweicht (Geschäftsbezeichnung; z. B. Gaststätte zum grünen B<br>5 Vormamen<br>Manfred<br>1 der Geburtsurkunde zu machen)<br>männlich X weiblich divers<br>8 Geburtsdatum 9 Geburtsort und -land<br>14.12.1980 Teststadt, Deutschland<br>X andere:<br>Ieltzahl, Ort) (Mobil-)Telefonnummer<br>Telefaxnummer<br>E-Mail-Adresse | aum, Friseur Haargenau)                                                                   |

## LDBV<br/>IT-DLZGEWAN – Umwandlung eines Einzelunternehmens<br/>in eine GbR per Abmeldung und AnmeldungVersion: 7.4.3<br/>Stand: 21.11.2024

Auf der zweiten Druckseite sollten Sie auf die rot umrandeten Felder achten.

- a) Ist das Datum der Betriebsaufgabe (Feld 20) 1 Tag vor der Anmeldung der GbR?
- b) Ist als Abmeldegrund Wechsel der Rechtsform ausgewählt (Feld 25/26)?
- c) Steht der Name der GbR als künftiger Firmenname in Feld 27 ?

| 21 A                                                                                                    | Art des abgemel                                                                                             | deten Be                       | triebes                                                            | Industrie                                                           |                                    | Handwerk                                                                                          | н                      | andel x                        | Sor               | nstiges    |
|----------------------------------------------------------------------------------------------------|----------------------------------------------------------------------------------------------------|--------------------------------|--------------------------------------------------------------------|---------------------------------------------------------------------|------------------------------------|---------------------------------------------------------------------------------------------------|------------------------|--------------------------------|-------------------|------------|
| 22 Z                                                                                                    | Zahl der bei Ges                                                                                            | chäftsau                       | fgabe/-übergat                                                     | oe tätigen Perso                                                    | nen (e                             | einschließlich Vollzeit                                                                           | 3                      | Teilzeit                       | 1                 | keine      |
| )ie A                                                                                                    | Abmeldung                                                                                                   | 23                             | eine Haup                                                          | tniederlassung                                                      | x                                  | eine Zweigniederlassung                                                                           |                        | eine unselbst                  | ändige Zwei       | gstelle    |
| vird                                                                                                    | erstattet für                                                                                               | 24                             | ein                                                                | Reisegewerbe                                                        |                                    |                                                                                                   |                        |                                |                   |            |
| 25 0                                                                                                    | Grund der Aufg                                                                                              | gabe/                          | Vollstä                                                            | ndige Aufgabe                                                       |                                    |                                                                                                   | Verlegu                | ung in einen ar                | nderen Melde      | ebezirk    |
| 26 d                                                                                                    | der Übergabe                                                                                                |                                | Wechsel of                                                         | ler Rechtsform                                                      | x                                  | Übergang nach d. U                                                                                | Imwandlur              | ngsgesetz (z.B. 1              | Verschmelzung, S  | Spaltung)  |
|                                                                                                    |                                                                                                    |                                | Gesells                                                            | chafteraustritt                                                     |                                    |                                                                                                   |                        | Übergat                        | De (Erbfolge, Kau | uf, Pacht) |
|                                                                                                    | Name des künfti                                                                                             | gen Gew                        | erbetreibender                                                     | n oder künftiger                                                    | Firme                              | enname                                                                                            |                        |                                |                   |            |
| 2/ 11                                                                                                    | HUILL UCD KUIIILI                                                                                           |                                |                                                                    |                                                                     |                                    |                                                                                                   |                        |                                |                   |            |
| 27 N<br>1<br>28 G                                                                                                | Mustermann M<br>Gründe für die B<br>Keine Angabe                                                            | anfred<br>etriebsa             | und Muster†<br>Jfgabe (z.B. Alter                                  | frau Sieglir<br>wirtschaftliche Sch                                 | de Gl                              | bR<br>iten, insolvenzverfahren usw.)                                                              |                        |                                |                   |            |
| 27   <br>  <br>  <br>  <br>  <br>  <br>                                                                          | Mustermann M<br>Gründe für die B<br>Keine Angabe                                                            | anfred<br>etriebsau<br>Sie bit | und Musteri<br>ufgabe (z.B. Alter                                  | frau Sieglir<br>wirtschaftliche Sch                                 | de Gl<br>wierigke                  | bR<br>iten, Insolvenzverfahren usw.)<br>des Bundesstatistikgesetze                                | s. Eine W              | Viederaufnahm                  | e der abger       | neldeten   |
| linwe                                                                                                    | Mustermann M<br>Gründe für die B<br>Keine Angabe<br>Meis: Beachten<br>gkeit ist erne                        | Sie bit<br>ut anze             | und Musteri<br>ufgabe (2.8. Aker<br>te die Unterr<br>igepflichtig. | frau Sieglir<br>wirtschaftliche Sch<br>richtung nach<br>Der Empfang | de Gl<br>wierigke<br>§ 17<br>diese | bR<br>iten, insolvenzverfahren usw.)<br>des Bundesstatistikgesetze<br>er Anzeige wird gem. § 15 A | s. Eine W<br>bs. 1 Gew | Viederaufnahm<br>v0 bescheinig | e der abgem       | neldeten   |
| 27 1<br>1<br>28 C<br>1<br>1<br>1<br>1<br>1<br>1<br>1<br>1<br>1<br>1<br>1<br>1<br>1<br>1<br>1<br>1<br>1<br>1<br>1 | Mustermann M<br>Gründe für die B<br>Keine Angabe<br>reis: Beachten<br>gkeit ist erne<br>Datum<br>24.02.2021 | Sie bit<br>ut anze<br>30       | und Musteri<br>ufgabe (2.8. Aker<br>igepflichtig.<br>Unterschrift  | frau Sieglir<br>wirtschaftliche Sch<br>richtung nach<br>Der Empfang | de Gl<br>vierigke<br>§ 17<br>diese | bR<br>iten, insolvenzverfahren usw.)<br>des Bundesstatistikgesetze<br>er Anzeige wird gem. § 15 A | s. Eine W<br>bs. 1 Gew | Viederaufnahm<br>V0 bescheinig | e der abger<br>t. | neldeten   |

Wenn alles passt, drucken Sie die Abmeldung.

Falls nicht, machen Sie eine Korrektur der (Ab-)Meldung und drucken dann die Abmeldung.